Tutorial para corrigir arquivo de Licencas do Totall Checkout.

Pegar o aplicativo em:

http://www.totall.com.br/ftp/suporte/AES.zip

Extrair os arquivos em algum diretório.

Abrir o aplicativo PJ\_TTSEGUR.exe.

Pressionar Carrega DLL e posteriormente conecta.

Irá gerar a mensagem de conexão efetuada com sucesso.

| Form1                         | Der åren hen er                                 |                               |
|-------------------------------|-------------------------------------------------|-------------------------------|
| Carregar DLL Conecta 2        | Texto Original                                  | Gerar MD5 Texto               |
| 1 157240249                   | Arquivo:                                        | Gerar MD5 Arquivo             |
| Chave Privada: C:\chvasn1.prv | MD5 Gerado:                                     |                               |
| Chave Pública: c:\chvasn1.pub | Assina Arquivo:                                 |                               |
|                               | Arquivo Texto: c:\arquivotexto.txt              | Assinatura Arquivo            |
|                               | Assinatura do Arquivo:                          | Confere Assinatura<br>Arquivo |
|                               | Texto: Texto a ser assinado.                    | Assinatura Texto              |
|                               | Assinatura do Texto:                            | Confere Assinatura<br>Texto:  |
|                               | Arquivo Original: c:\arquivotexto.t Pj.         | Adiciona Bedistro             |
|                               | Arquivo Gerado: c:\arqead.txt E                 | executado com Sucesso!        |
|                               | Criptografia AES (Arquivo):<br>Arquivo Entrada: | ОК                            |
|                               | Arquivo Criptografado:                          |                               |
|                               | Arquivo Entrada:                                | Descriptografa AES            |
|                               | Arquivo Descriptografado:                       |                               |

OBS: Deverá pegar o arquivo do cliente antes de iniciar o procedimento.

Informar o diretório onde está o arquivo que pegou do cliente nos campos da Criptografia AES (Arquivo).

Exemplo:

Para criptografar preencher os campos conforme abaixo:

-Arquivo de Entrada: C:\Temp\aes\LicencasTotall.txt

-Arquivo criptografado: C:\Temp\aes\LicencasTotall.aes

Para descriptografar preencher os campos conforme abaixo: -Arquivo Entrada: C:\Temp\aes\LicencasTotall.aes -Arquivo Descriptografado: C:\Temp\aes\LicencasTotall.txt

|                  | 1            | Parametros:                                                                              |                               |
|------------------|--------------|------------------------------------------------------------------------------------------|-------------------------------|
| Carregar DLL     | Conecta      | Texto Original:                                                                          | Gerar MD5 Texto               |
| arâmetros:       | 94787412     | Arquivo:                                                                                 | Gerar MD5 Arquivo             |
| have Privada: 🖸  | \chvasn1.prv | MD5 Gerado:                                                                              |                               |
| have Pública: c: | \chvasn1.pub | Assina Arquivo:                                                                          |                               |
|                  |              | Arquivo Texto: c:\arquivotexto.txt                                                       | Assinatura Arquivo            |
|                  |              | Assinatura do Arquivo:                                                                   | Confere Assinatura<br>Arquivo |
|                  |              | Texto: Texto a ser assinado.                                                             | Assinatura Texto              |
|                  |              | Assinatura do Texto:                                                                     | Confere Assinatura<br>Texto:  |
|                  |              | Arquivo Original: c:\arquivotexto.txt                                                    | Adiciona Registro<br>EAD      |
|                  |              | Arquivo Gerado: c:\arqead.txt                                                            | Confere Registro<br>EAD       |
|                  |              | Criptografia AES (Arquivo):                                                              |                               |
|                  |              | Arquivo Entrada: [C:\Temp\aes\Licencas]<br>Arquivo Criptografado: [C:\Temp\aes\Licencas] | Tota<br>Criptografa AES       |
|                  |              | Findanto enprograndad. El trampidos inicentedes                                          | 7.1.2                         |
|                  |              |                                                                                          |                               |

Como o arquivo vem criptografado do cliente, deve-se primeiro clicar em Descriptografa AES e irá gerar uma mensagem.

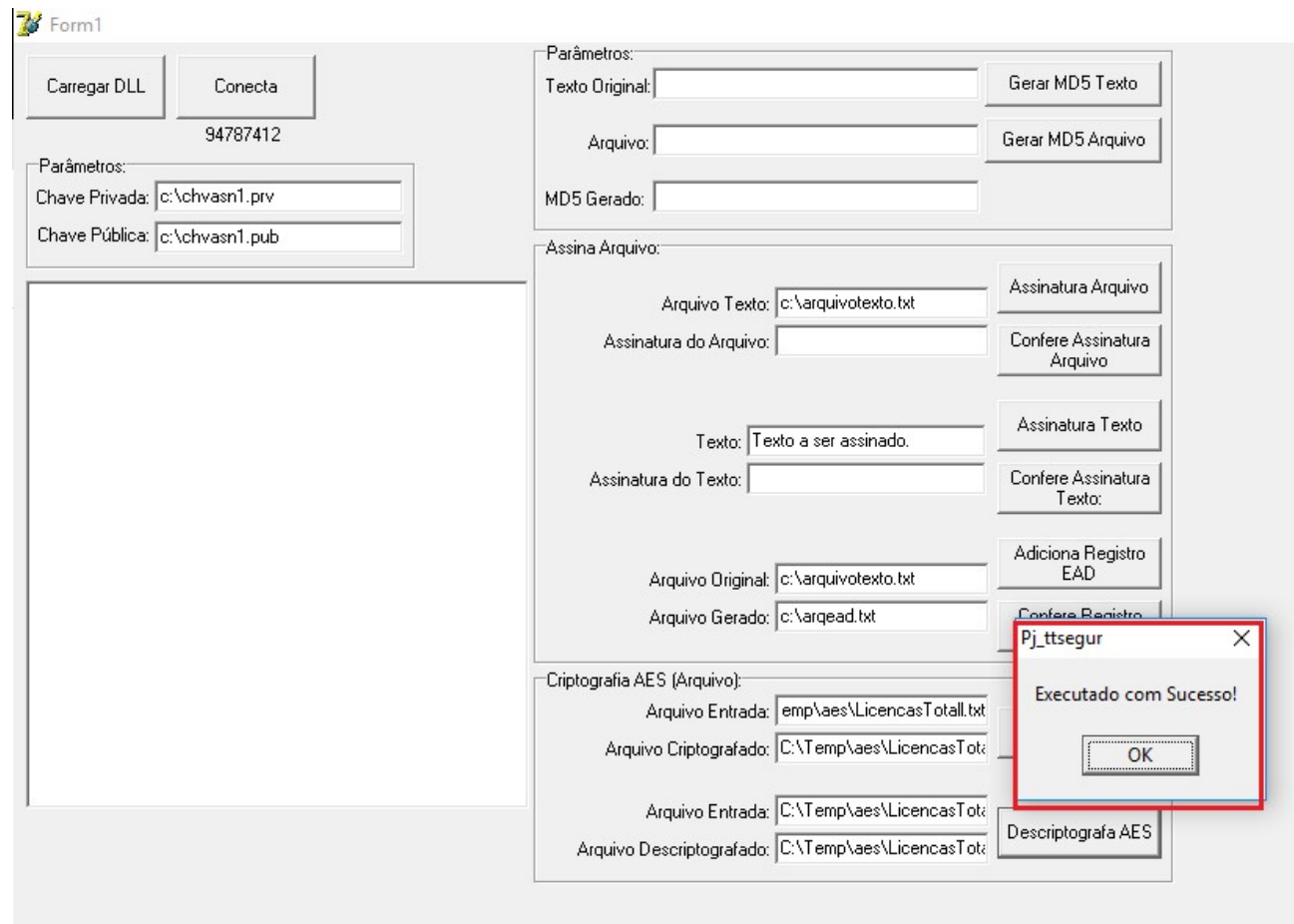

Após descriptografar, irá gerar o arquivo LicencasTotall.txt no diretório que foi informado, exemplo abaixo:

| → 👻 🛧 📙 → Este Computa | dor > Disco Lo | cal (C:) > Temp > aes |                   |                    |          |
|------------------------|----------------|-----------------------|-------------------|--------------------|----------|
|                        |                | Nome                  | Data de modificaç | Tipo               | Tamanho  |
| Acesso rápido          |                | chyasn1 nny           | 25/06/2009 15:50  | Arquivo PRV        | 1 KB     |
| 🔜 Área de Trabalho     | *              | Chvasn1 pub           | 15/05/2009 10:10  | Arquivo PIIB       | 1 KB     |
| 🖶 Downloads            | *              | Comerr32 dll          | 12/10/2005 04:32  | Evtensão de anlica | 24 KB    |
| Documentos             | *              |                       | 06/09/2010 14:50  | Arquivo ARO        | 1 KB     |
| Imagens                | *              | krb5 32.dll           | 12/10/2005 04:32  | Extensão de aplica | 512 KB   |
|                        |                | libeay32.dll          | 03/09/2008 22:49  | Extensão de aplica | 1.150 KB |
| ConeDrive              |                | libiconv-2.dll        | 31/01/2003 13:41  | Extensão de aplica | 896 KB   |
| Este Computador        |                | libintl-2.dll         | 01/02/2003 10:51  | Extensão de aplica | 50 KB    |
| 🔜 Área de Trabalho     |                | libpq.dll             | 09/06/2008 03:43  | Extensão de aplica | 185 KB   |
| Documentos             |                | LicencasTotall.aes    | 08/07/2019 10:28  | Arquivo AES        | 7 KB     |
| Downloads              |                | LicencasTotall.txt    | 08/07/2019 17:13  | Documento de Te    | 7 KB     |
|                        |                | PAFECF.dll            | 31/01/2012 15:14  | Extensão de aplica | 7.407 KB |
|                        |                | PJ_TTSEGUR.exe        | 25/06/2009 13:16  | Aplicativo         | 418 KB   |
| Músicas                |                | ssleay32.dll          | 03/11/2005 06:50  | Extensão de aplica | 196 KB   |
| 🧊 Objetos 3D           |                | 📓 tela_licenças.bmp   | 06/02/2012 14:07  | Arquivo BMP        | 1.274 KB |
| Vídeos                 |                | TotallECFDLL.dll      | 09/08/2010 11:21  | Extensão de aplica | 1.280 KB |
| Disco Local (C:)       |                | TTMD5.dll             | 13/03/2009 15:42  | Extensão de aplica | 91 KB    |
| - Dados (D:)           |                | TTSEGUR.dll           | 23/11/2011 15:31  | Extensão de aplica | 163 KB   |

Abrir o arquivo LicencasTotall.txt e editar o valor de acordo com o informado no checkout ao tentar abrir o sistema.

O valor vai por extenso, ou seja, não tem vírgula (casa decimal). No exemplo abaixo o valor era 585479,20, porém tem que incluir sem a vírgula.

Após editar o arquivo basta salvar.

| Licen          | asTotall.txt - | Bloco de notas |                                    |                        |               |      |                                |            |     |
|----------------|----------------|----------------|------------------------------------|------------------------|---------------|------|--------------------------------|------------|-----|
| Arquivo        | Editar Fo      | rmatar Exibir  | Ajuda                              |                        |               |      |                                |            |     |
| 004283         | 001            | 125892         |                                    | JW COSMETICOS EIRELI - | EPP           | PARI | S COSMETICOS                   | 5400047189 | 540 |
| 01             | 42831          | 15             | 15052020                           | 424119211              |               |      |                                |            |     |
| 01             | 42832          | 8              | 15052020                           | 3092007812             |               |      |                                |            |     |
| 01             | 42833          | 2              | 15052020                           | 202467183              |               |      |                                |            |     |
| 01             | 42834          | 1              | 15052020                           | 1472160613             |               |      |                                |            |     |
| 01             | 42835          | 15             | 15052020                           | 4574118826             |               |      |                                |            |     |
| 01             | 42836          | 1              | 15052020                           | 396697052              |               |      |                                |            |     |
| 01             | 42837          | 2              | 15052020                           | 4078968325             |               |      |                                |            |     |
| 01             | 42838          | 11             | 15052020                           | 3199899630             |               |      |                                |            |     |
| 02             | 4283           | 502791         | 87640001170041BE111710101111002575 | 5 BEMATECH             | MP-4200 TH FI | II   | 0000000077499553               |            |     |
| 02             | 4283           | 512791         | 87800001000041BE11181010111003261  | 5 BEMATECH             | MP-4200 TH FI | II   | 00000000 <mark>58547920</mark> |            |     |
| <b>Ø</b> 3TTBA | CKOF.EXE       |                |                                    |                        |               |      |                                |            |     |
| 03BF96         | B9B3AE2F6      | A3C3F5A8184    | AE394EFE                           |                        |               |      |                                |            |     |
| <b>Ø3TTOR</b>  | DER.EXE        |                |                                    |                        |               |      |                                |            |     |
| 03BF96         | B9B3AE2F6      | A3C3F5A8184    | AE394EFE                           |                        |               |      |                                |            |     |
| <b>Ø</b> 3TTTE | RMINAIS.E      | XE             |                                    |                        |               |      |                                |            |     |
| 03BF96         | B9B3AE2F       | A3C3F5A8184    | AE394EFE                           |                        |               |      |                                |            |     |
|                |                |                |                                    |                        |               |      |                                |            |     |

Com o arquivo já alterado, criptografar o arquivo novamente.

| 1 1                           | Parâmetros:                            |                               |
|-------------------------------|----------------------------------------|-------------------------------|
| Carregar DLL Conecta          | Texto Original:                        | Gerar MD5 Texto               |
| 94787412                      | Arquivo:                               | Gerar MD5 Arquivo             |
| <sup>o</sup> arâmetros:       |                                        |                               |
| have Privada: c:\chvasn1.prv  | MD5 Gerado:                            |                               |
| Chave Pública: c:\chvasn1.pub | Assina Arquivo:                        |                               |
|                               | Arquivo Texto: c:\arquivotexto         | Assinatura Arquivo            |
|                               | Assinatura do Arquivo:                 | Confere Assinatura<br>Arquivo |
|                               | Texto: Texto a ser assina              | do.                           |
|                               | Pj_ttsegur X                           | Confere Assinatura<br>Texto:  |
|                               | Executado com Sucesso!                 | Adiciona Registro<br>EAD      |
|                               | OK vargead.txt                         | Confere Registro<br>EAD       |
|                               | Criptografia AES (Arquivo):            |                               |
|                               | Arquivo Entrada: emp\aes\Lice          | ncasTotall.txt                |
|                               | Arquivo Criptografado: C:\Temp\aes\    | LicencasTota                  |
|                               | Armine Fehreder [CilTemp] and          | LicencesTet                   |
|                               | Alquivo Entrada. (C. tremphaest        | Descriptografa AES            |
|                               | Arquivo Descriptografado: C:\Temp\aes\ | LicencasTota                  |

Basta pegar o arquivo no diretório e inserir no cliente com o valor corrigido no diretório c:\checkout\checkout.